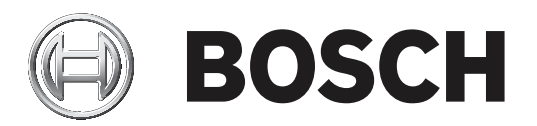

# **Monitor Wall 10**

MVS-MW-2D | MVS-MW-4D

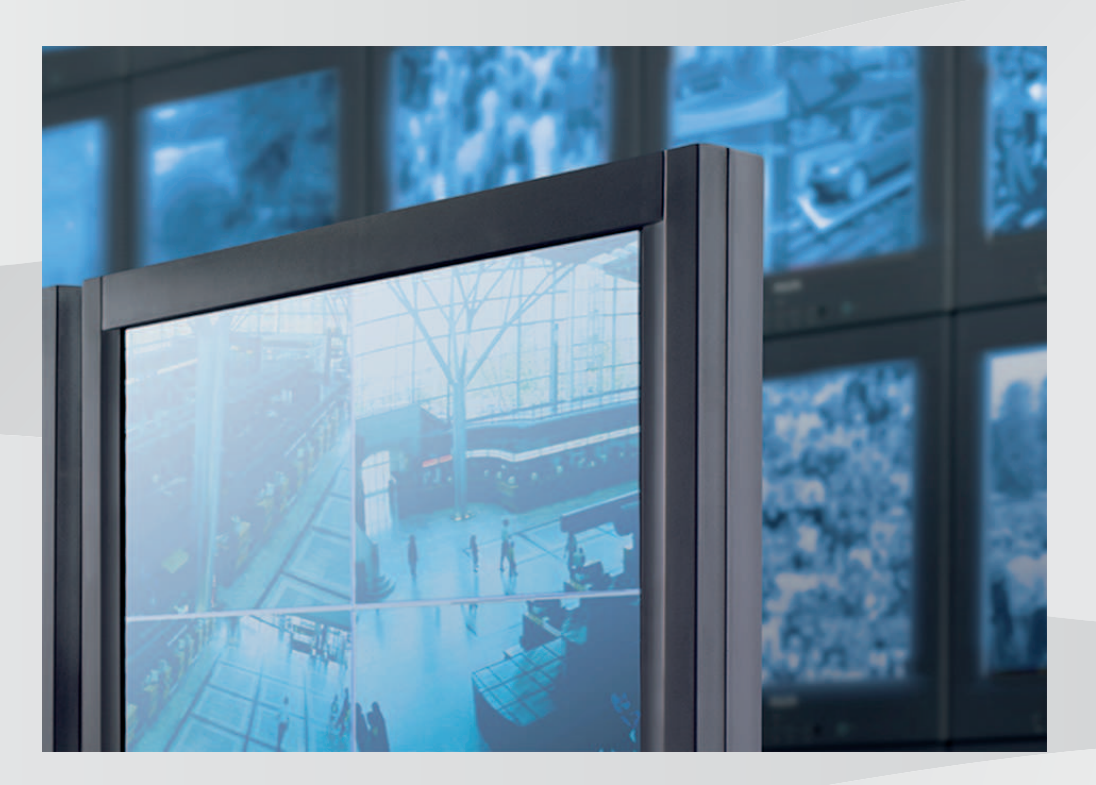

Руководство по установке ru

# Содержание

| 1     | Введение                                                                                          |    |  |  |
|-------|---------------------------------------------------------------------------------------------------|----|--|--|
| 1.1   | Информация о руководстве                                                                          |    |  |  |
| 1.2   | Условные обозначения, принятые в этом руководстве                                                 |    |  |  |
| 1.3   | Дополнительная документация                                                                       |    |  |  |
| 2     | Обзор системы                                                                                     |    |  |  |
| 2.1   | Системные компоненты                                                                              |    |  |  |
| 2.2   | Функциональные возможности                                                                        |    |  |  |
| 3     | Установка                                                                                         | 7  |  |  |
| 3.1   | Требования                                                                                        |    |  |  |
| 3.2   | Установка программного обеспечения<br>Закрытие ПО                                                 |    |  |  |
| 3.3   |                                                                                                   |    |  |  |
| 3.4   | Лицензирование<br>Запрос номера авторизации<br>Получение кода установки<br>Запрос ключа активации |    |  |  |
| 3.4.1 |                                                                                                   |    |  |  |
| 3.4.2 |                                                                                                   |    |  |  |
| 3.4.3 |                                                                                                   |    |  |  |
| 3.4.4 | Активация лицензии                                                                                |    |  |  |
| 4     | Конфигурация                                                                                      | 10 |  |  |
| 4.1   | Hастройка Monitor Wall с помощью программы Configuration Manager                                  | 10 |  |  |
| 4.1.1 | Вкладка «Доступ к устройству»                                                                     |    |  |  |
| 4.1.2 | Вкладка «Дополнительно»                                                                           |    |  |  |
| 4.1.3 | Вкладка «Лицензионное соглашение»                                                                 |    |  |  |
| 4.2   | Интеграция Monitor Wall в систему видеонаблюдения                                                 |    |  |  |
| 5     | Эксплуатация                                                                                      | 13 |  |  |

# 1 Введение

В этом руководстве описана установка, конфигурация и эксплуатация программного обеспечения Monitor Wall.

### 1.1 Информация о руководстве

Это руководство предназначено для пользователей, которые устанавливают программное обеспечение Monitor Wall. В руководстве описана установка и первичный ввод программного обеспечения в эксплуатацию.

В этом руководстве предполагается, что читатель знаком с используемой системой управления видео.

### 1.2 Условные обозначения, принятые в этом руководстве

В настоящем руководстве для привлечения внимания к отдельным ситуациям используются следующие символы и обозначения:

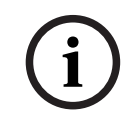

### Замечание!

Данный символ обозначает специальные возможности и указывает на полезные советы и сведения о более легком и удобном использовании программного обеспечения.

Термины, встречающиеся в программе, например параметры меню, команды или текст в интерфейсе пользователя, выделены **полужирным шрифтом**.

### 1.3 Дополнительная документация

### Дополнительная информация

Для получения дополнительной информации, загрузки программного обеспечения и документации посетите страницу соответствующего продукта на веб-сайте www.boschsecurity.com.

# 2 Обзор системы

Использование программного обеспечения Monitor Wall возможно только вместе с системой управления видео, установленной на отдельном компьютере. Программное обеспечение Monitor Wall устанавливается на собственном компьютере с сетевым подключением к системе управления видео.

Система управления видео и программа Configuration Manager используются для настройки программного обеспечения Monitor Wall.

# 2.1 Системные компоненты

Система, включающая Monitor Wall, состоит из следующих компонентов:

- Программное обеспечение Monitor Wall
  - Программное обеспечение Monitor Wall является простым в использовании дополнительным ПО для системы управления видео, которое должно устанавливаться на отдельном компьютере. Установленное на ПК программное обеспечение Monitor Wall превращает его в многоканальный декодер обработки видео, воспроизводящий видеоданные на подключенные цифровые мониторы. Мощность процессора ПК используется для декодирования видеопотоков, которые отображаются на подключенных мониторах.

Поэтому в данном руководстве ПК называется декодером. Декодер интегрирован в систему управления видео так же, как любой другой аппаратный декодер.

- Система управления видео или клиент
  Система управления видео или клиент используется для управления системой, например, для изменения числа и расположения областей изображения, отображаемых на подключенных мониторах.
- Управление системой

Имея соответствующую конфигурацию системы, пользователь может выполнять различные действия, например, устанавливать соединения, контролировать камеры или запускать мгновенное воспроизведение, используя мышь и клавиатуру ПК, клавиатуру IntuiKey или клавиатуру KBD-Universal XF для управления системой.

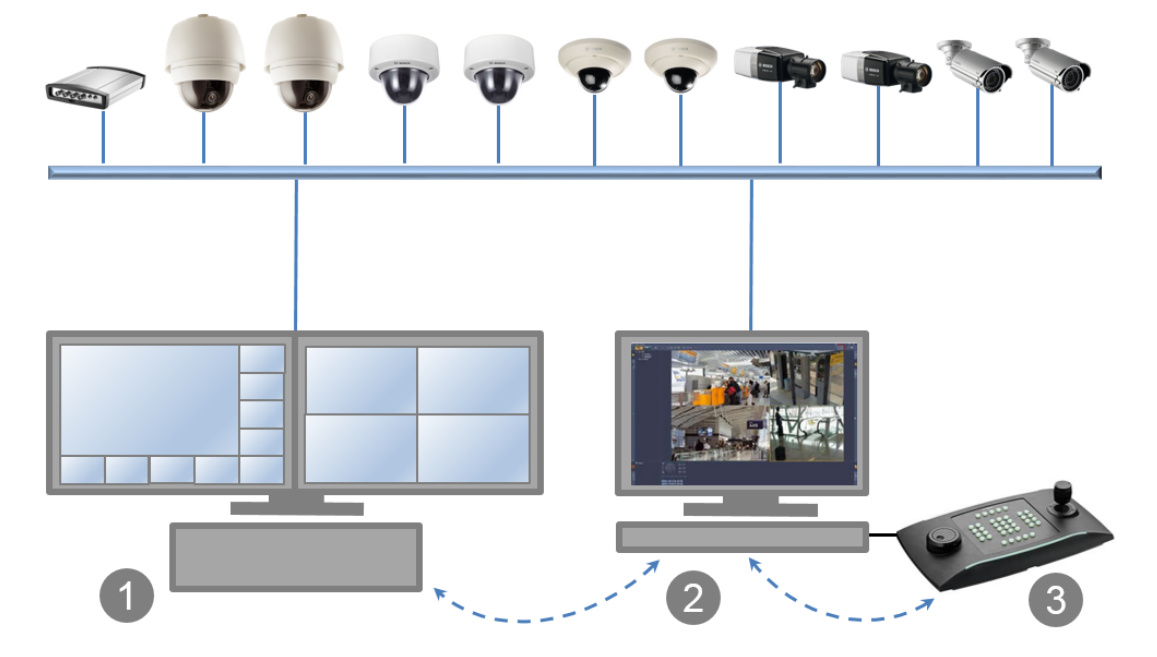

| 1 | Программное обеспечение<br>Monitor Wall                | 2 | Клиент или система управления<br>видео |
|---|--------------------------------------------------------|---|----------------------------------------|
| 3 | KBD-Universal XF, IntuiKey или мышь<br>и клавиатура ПК |   |                                        |

### 2.2

### Функциональные возможности

- Monitor Wall 10.0 поддерживает несколько мониторов с отдельно настраиваемыми схемами расположения объектов.
- Повторно подключает последние устройства.
  Активные соединения камеры сохраняются и после перезагрузки автоматически подключаются повторно. Чтобы избежать зависания от перегрузки, после определенного количества неудачных попыток запуска автоматическое повторное подключение деактивируется.
- Поддерживает соединения TCP и UDP.
- Позволяет настроить порт обнаружения.
- Позволяет настроить размер миниатюры.
- Поддерживает звук для первой области изображения (миниатюры) на первом мониторе.
- Поддерживает команды RCP+ CONNECT\_URL и CONNECT\_PRIMITIVE.
- Позволяет настроить количество декодеров в соответствии с лицензионными условиями в системах управления. Количество разрешенных декодеров на один монитор рассчитывается следующим образом: количество декодеров, разделенных на количество мониторов

Выбор схемы расположения будет ограничен – количество миниатюр камер должно составлять не более 20% от количества разрешенных декодеров на один монитор.

- Если допускаются искажения, то с помощью режима растяжения видео можно использовать все доступное пространство миниатюры для отображения камеры.
- Поддерживает разрешение до 12 МП, но может вернуться в режим отображения только «I-frame», если в системе возникают проблемы с производительностью.
- Добавлен вариант миниатюры 1:1, что позволяет использовать схему расположения 3x2 на мониторах 16:9 и 16:10.

# 3 Установка

# 3.1 Требования

В этой главе описаны минимальные требования для установки и работы программного обеспечения Monitor Wall, а также действия для его запуска и остановки.

### Характеристики рекомендуемой конфигурации

- Intel Core i5, 3,0 ГГц
- 8 ГБ ОЗУ
- Ethernet 1 Гбит/с
- Видеокарта: NVIDIA Quadro RTX 4000 (PCI Express)

### Поддерживаемые платформы

- Требуется Windows 10 (64 бит), .Net framework 4.7.1
- На конечных ПК должны быть установлены все обновления и исправления от Майкрософт.

### Поддерживаемые видеокарты

- NVIDIA

Продукты NVIDIA Quadro, как правило, поддерживаются. Доступно аппаратное ускорение для декодирования, например, в сериях Р и RTX.

- Встроенная графика
  - Обычно поддерживается, начиная с первого поколения Intel Core серии і.
    Поддерживается аппаратное ускорение для декодирования, начиная с 5-го поколения.

Video SDK может поддерживать и использовать дополнительные видеокарты. Чем выше разрешение, скорость передачи данных видеопотока и количество окон на мониторе, тем выше требования к вычислительной мощности ПК, на котором установлено программное обеспечение Monitor Wall. Убедитесь, что установлена последняя версия драйвера видеокарты.

### Требования к программному обеспечению

- DirectX 11

Для конфигурации:

- Configuration Manager версии 7.20 или более поздней версии

Для использования:

- Bosch Video Management System версии 8 или более поздней версии
- Для обеспечения интеграции стороннего ПО: см. материалы IPP.

# 3.2 Установка программного обеспечения

Установите ПО Monitor Wall на отдельном ПК и убедитесь, что на нем не установлено другое программное обеспечение, связанное с системой управления видео. Чтобы установить программное обеспечение Monitor Wall:

- 1. Загрузите последнюю версию программного обеспечения Monitor Wall. Для этого перейдите на страницу http://www.boschsecurity.com и загрузите ПО со страницы соответствующего продукта.
- 2. Установите программное обеспечение на ПК, подключенном к компьютеру, на котором установлена система управления видео.

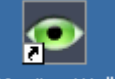

После завершения установки значок Monitor Wall<mark>Monitor Wall</mark> будет отображаться на рабочем столе.

Примечание:

Программное обеспечение Monitor Wall устанавливается в качестве демо-версии для немедленного использования. Чтобы использовать полную версию без постоянного напоминания, что лицензия отсутствует, необходимо приобрести лицензию.

Для открытия ПО Monitor Wall:

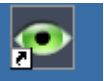

• Щелкните два раза на значок Monitor Wall Monitor Wall. После этого ПК может работать как многоканальный декодер и его можно интегрировать и настраивать с помощью системы управления видео.

(i)

### Замечание!

Добавьте программное обеспечение Monitor Wall в Windows Autorun, чтобы оно гарантированно запускалось автоматически после любого перезапуска ПК.

# 3.3 Закрытие ПО

Для закрытия ПО Monitor Wall выполните следующие действия:

• Нажмите клавишу Esc на клавиатуре ПК, на котором открыто ПО Monitor Wall.

# 3.4 Лицензирование

Для получения лицензии на ПО Monitor Wall выполните следующие шаги:

- Купите лицензию и запросите номер авторизации.
- Получите код установки, который отображается в программе Configuration Manager.
- Запросите ключ активации.
  - Примечание: для этого вам нужен номер авторизации и код установки.
  - Активируйте лицензию в программе Configuration Manager.

### Замечание!

Если активировать лицензию в течение пробного периода, все настройки демонстрационной версии продолжают действовать и для лицензированного программного обеспечения.

### 3.4.1 Запрос номера авторизации

Для каждого ПК, на который устанавливается программное обеспечение, необходимо приобретать отдельную лицензию. В качестве подтверждения вы получите по электронной почте 1 номер авторизации для каждой лицензии. Номер авторизации необходим для запроса ключей активации.

### 3.4.2 Получение кода установки

Чтобы запросить ключи активации, помимо номера авторизации требуется код установки. Для получения кода установки выполните следующие действия:

1. Откройте программное обеспечение Monitor Wall, дважды нажав значок Monitor Wall

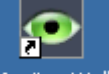

Monitor Wall на рабочем столе.

2. Откройте программу Configuration Manager.

(<u>)</u>

3. Нажмите на вкладку Поиск в сети . Примечание: программа Configuration Manager сканирует сеть на предмет

совместимых устройств, и показывает ПО Monitor Wall в структуре дерева, как декодер.

- 4. В структуре дерева **Network Scan** нажмите на программное обеспечение Monitor Wall.
- 5. Нажмите на вкладку **Обслуживание**, а затем на вкладку **Лицензии**. Появится панель **Лицензии**.
- 6. Запишите или скопируйте код установки, отображаемый в поле Код установки.

### 3.4.3 Запрос ключа активации

Для активации программного обеспечения потребуются ключи активации. Чтобы получить ключи активации, выполните следующие действия:

- 1. С любого компьютера перейдите по ссылке: https://activation.boschsecurity.com/ Появится страница: Bosch Security Systems Software License Manager Welcome.
- 2. Если у вас уже есть учетная запись, введите свой адрес электронной почты и пароль. Появится страница: License Activation.

### Примечание:

если у вас нет учетной записи, создайте новую учетную запись, нажав на соответствующую ссылку.

или

Нажмите на ссылку, где вы можете продолжить без входа в систему.

- 3. Введите номер авторизации, а затем нажмите на флажок справа.
- 4. Введите код установки и краткие сведения о местонахождении установки. Также можно добавить комментарии. Эта информация может помочь вам впоследствии при назначении ключа активации.
- 5. Нажмите Submit.

Вы получите 1 ключ активации. Используйте этот ключ для активации программного обеспечения.

6. Кроме того, вы можете получить ключ по электронной почте. Для этого нажмите ссылку **Email Activation Key**.

### 3.4.4 Активация лицензии

Используйте ключ активации для активации лицензии.

Для активации лицензии выполните следующие действия:

1. Откройте программу Configuration Manager.

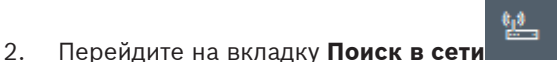

- 3. В структуре дерева **Network Scan** нажмите на программное обеспечение Monitor Wall.
- 4. Нажмите на вкладку **Обслуживание**, а затем на вкладку **Лицензии**. Появится панель **Лицензии**.
- 5. Введите ключ активации в поле Ключ активации.
- Нажмите значок «Сохранить».
  Программное обеспечение Monitor Wall теперь лицензировано.

# 4 Конфигурация

Эта глава предназначена для администратора системы управления видео. Процесс установки зависит от того, какая используется система управления видео. Сведения см. в сопутствующей документации.

# 4.1 Настройка Monitor Wall с помощью программы Configuration Manager

В программе Configuration Manager Monitor Wall найти можно так же, как и другие аппаратные средства, например, декодер. Отображаются различные сведения и другие варианты конфигурации.

В следующих разделах этой главы приведены страницы конфигурации Monitor Wall, которые можно найти в программе Configuration Manager.

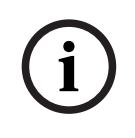

### Замечание!

Чтобы изменения вступили в силу, нажмите на значок Сохранить.

### 4.1.1 Вкладка «Доступ к устройству»

### Группа Идентификация

Назначьте декодеру уникальное имя и идентификатор, чтобы упростить управление несколькими устройствами в больших системах.

### Группа Пароль

Установите пароли для учетной записи службы и учетной записи пользователя. В противном случае все дальнейшие шаги конфигурации окончатся неудачей. Декодер поддерживает два уровня доступа с парольной защитой.

- Наиболее высокий уровень авторизации уровень service. На этом уровне пользователи могут получить доступ ко всем функциям декодера и могут изменять любые параметры конфигурации.
- Уровень user позволяет пользователям устанавливать и разрывать подключения или переключать схемы расположения, но не дает доступа к конфигурации.

### Группа Доступ к устройству

Эта группа управляет доступом из Configuration Manager к декодеру. С помощью этих параметров можно определить, какой протокол и порт HTTP будут использоваться для связи между Configuration Manager и декодером.

Если декодер защищен паролем, введите здесь корректные имя пользователя и пароль. Группа **Информация о версии** 

Эта группа отображает версию оборудования, версию микропрограммы, а также серийный номер декодера.

### 4.1.2 Вкладка «Дополнительно»

### Группа Окна просмотра

Эта группа позволяет настроить отображение миниатюр по умолчанию. Миниатюры — это маленькие окна, которые показывают поток видео в системе управления видео.

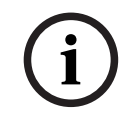

### Замечание!

Настройки в этой области применяются ко всем миниатюрам. Настраивать параметры для отдельных миниатюр здесь нельзя.

### Игнорировать видео с соотношением сторон

Этот параметр определяет обработку в ситуации, когда соотношения сторон области изображения и видеопотока не совпадают. Выберите **Выключено** для отображения соотношения сторон исходного видеопотока. Неиспользуемое пространство на области изображения будет залито черным цветом. Выберите **Включено**, чтобы использовать область изображения целиком. Выступающие части видео будут обрезаны.

#### Соотношение сторон

Выберите соотношение сторон области изображения по умолчанию. Выберите соотношение, лучше всего подходящее для большинства источников видео.

#### Метаданные

Укажите, нужно ли поверх видео отображать метаданные. Метаданные накладываются, только если они предоставляются вместе с подключенным видеопотоком.

### Сглаживание воспроизведения видео

Декодированные видео могут дергаться из-за эффекта дрожания (джиттера) сети. Можно повысить плавность, однако это приводит к некоторой задержке отображения видео. Чем выше выбранное значение, тем более плавно, но с тем большей задержкой отображается видео. Выберите **0** (ноль), чтобы отключить сглаживание видео.

#### Расстояние между областями изображения

Выберите предпочтительное расстояние между миниатюрами.

### Восстановление соединения после перезапуска

Если включен этот параметр, при каждом перезапуске декодера восстанавливается предыдущий сеанс. Если функция **Восстановление соединения после перезапуска** отключена, после перезапуска декодера необходимо вручную восстановить подключения.

#### Количество декодеров

Определите максимальное число областей изображения (миниатюр), ограничивающее число возможных подключений, например в соответствии с количеством лицензированных каналов в вашей системе управления видео.

### Группа Пункт назначения

Установите пароль, чтобы ограничить подключения между декодерами и источниками видео. К декодеру могут подключаться только источники видео, для которых этот пароль введен как **Пароль пункта назначения**.

Данный пароль можно использовать как общий. Для получения дополнительной информации обратитесь к документации соответствующих видео-источников.

### 4.1.3 Вкладка «Лицензионное соглашение»

### Код установки

Используйте этот код установки, чтобы запросить ключи активации, необходимые для лицензирования.

### Ключ активации

Введите здесь ключ активации.

### Установленные лицензии

Отображает список всех установленных лицензий.

Для удаления лицензии выполните следующие действия:

- 1. В поле Ключ активации введите номер авторизации лицензии.
- 2. Нажмите на значок Сохранить для подтверждения.

# 4.2 Интеграция Monitor Wall в систему видеонаблюдения

Чтобы интегрировать ПО Monitor Wall в систему управления видео, которая только управляет им как декодер, используйте программу Configuration Manager для внесения соответствующих настроек. Для интеграции ПО Monitor Wall выполните следующие действия:

- 1. Включите ПК, а затем откройте ПО Monitor Wall.
- 2. Откройте программу Configuration Manager на отдельном ПК.
- 3. В панели навигации нажмите на вкладку **Поиск в сети**. **Примечание:**программа Configuration Manager сканирует сеть на предмет совместимых устройств, и ПО Monitor Wall появляется в структуре дерева в качестве декодера.
- 4. Выберите программное обеспечение Monitor Wall.
- 5. Выберите вкладку Общие и нажмите вкладку Доступ к устройству.
- 6. В группе **«Add to System»** нажмите на значок **«Target group»** , если это необходимо.

Появится диалоговое окно установленной группы «Set target group».

- Введите название группы или выберите имя из списка, если вы хотите назначить программное обеспечение Monitor Wall группе.
   Примечание: вы также можете продолжить без выбора или создания группы.
- В группе «Add To System» нажмите на «Add to system».
  ПО Monitor Wall добавиться в систему.
- Нажмите на вкладку Мои устройства
  Программное обеспечение Monitor Wall отобразится в структуре дерева Мои устройства.

# 5 Эксплуатация

Программное обеспечение Monitor Wall предлагает клиентскую часть без интерфейса пользователя, которая полностью контролируется системой удаленного управления видео. Система управления видео используется для изменения количества и расположения миниатюр, которые отображаются в данном программном обеспечении на подключенных мониторах. При правильной конфигурации системы пользователь может выполнять различные действия, такие как установление подключения, управление камерами и запуск мгновенного воспроизведения.

Сведения о работе системы управления видео и периферийных устройств, таких как камеры и панели управления, см. в соответствующей документации.

Bosch Security Systems B.V. Torenallee 49 5617 BA Eindhoven Нидерланды www.boschsecurity.com © Bosch Security Systems B.V., 2020